# Exporting bibliographic records Version : 05-06-2013

### Table des matières

| 1. Introduction               | .1 |
|-------------------------------|----|
| 2. Getting started            | 2  |
| 2.1. Single record export     | 2  |
| 2.2. Batch export             | .2 |
| 2.2.1. From « My shelf »      | .2 |
| 2.2.2. From a list of results | 3  |

# **Chapitre 1. Introduction**

This open-access functionality is intended to anyone who searches the Sudoc catalogue and wants to export bibliographic data. One can export either a single record at a time or a batch of up to 100 records.

Two formats are available:

- RIS acceptable to most reference management software
- BibTeX for creating bibliographies and inserting them in a LaTeX document

For both formats, to export and save data in a file, proceed in the same way.

Use the appropriate button

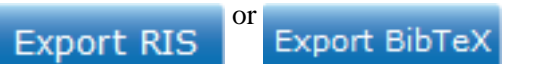

# Chapitre 2. Getting started 2.1. Single record export

From a list of results:

• click a link to select a record,

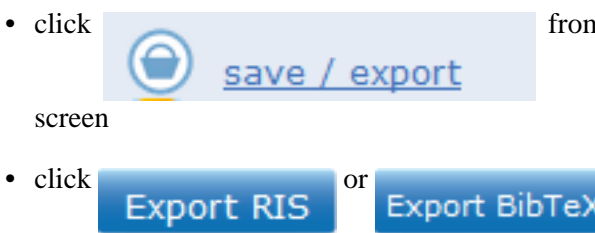

from the « Services » frame on the left-hand side of the

frame on the left-hand side of the

A dialog box appears where you can choose to open the file or save it.

Select « Save file » and name it.

For the RIS format the file MUST BE SAVED as ".ris "

For the BIBTEX format the file MUST BE SAVED as ".bib "

To display the file on screen it is recommended to use one of the followings: Notepad++, Notepad or WordPad.

## 2.2. Batch export

There are two ways of exporting a batch of records either from « My shelf » or from a list of results following a search.

#### 2.2.1. From « My shelf »

• click « My shelf » from the toolbar menu

| orin    | g   My shelf | Help             |                       |
|---------|--------------|------------------|-----------------------|
| • click | Save /       | export           | from the « Services » |
| screen  | <u> </u>     |                  |                       |
| • click | Export RIS   | or<br>Export Bib | στеХ                  |

• save the file as explained for the « Single record export ».

### 2.2.2. From a list of results

Proceed in the same way as « Single record export ».